# 1. PREREQUISITES

- Software on **Database server**:
  - Microsoft SQL Server 2014 or 2014 Express or higher
  - Minimum 1 CPU (more depending on number of users)
  - Minimum 4 GB (more depending on number of users)
- Software on Fileserver:

- CIFS compatible server

- Microsoft Exchange Server:
  Minimum 2013 or Exchange 365
- Microsoft IIS Server on premise or in the cloud :
  - Windows 2008 R2 or higher
  - Minimum **IIS 7.5**
  - Minimum 1 CPU (more depending on number of users)
  - Minimum 4 GB (more depending on number of users)
  - .NET framework **4.7** or higher is required.
- (optional) Microsoft Terminal Server or Citrix
- Internet connection with a download speed of at least 30 Mbps and an upload speed of at least 10 Mbps
- Minimum SAS hard disks with 15k (15.000 RPM) (Rotations per min); Best Practice SSD (Solid State Drive)
- Cicero Web Clients:
  Minimum Screen resolution 1152 \* 864
- Software on **Clients**:
  - Microsoft Windows 7, Windows 8 (32 or 64-bit), Windows 10
  - Some of the applications in Cicero LawPack require a .NET Framework 4.7 of higher.
  - If necessary, you can download the package from <u>http://www.microsoft.com/downloads</u>.
  - Microsoft Office 365/2013/2016
- Usernames:
  - limit the length (and up to 20 characters)

### Call Cicero (+32 2 272 03 80) to obtain

- Training dates
- Password Cicero v10 Setup
- User and Password to login
- License ID

## 2. NETWORK ADMINISTRATORS' INFO

- If set-up by CICERO employee or partner:
- Access to servers
- Provide administrator user and password
- SQL 'sa' user and password
- AD user with full access to the CLINET Share.
- CICERO Web uses this AD user to access the files on the File Server.
- Exchange Admin user account with access rights to Mailboxes
  CICERO Web uses the EWS (exchange web services) to access (read / write) appointments and tasks in the various exchange mailboxes of the users.
- Primary email addresses

# 3. INSTALLING THE CICERO SETUP FILE

Before starting this installation you will have to call Cicero to obtain:

- Password Cicero v10 Setup
- User and Password to login

### DOWNLOAD EITHER THE 32-BIT OR THE 64-BIT CICERO SETUP FILE

Unpack it and place it anywhere on the Web server (it contains all the Cicero Web applications).

### INSTALLATION

Use the 'Run as administrator' option.

### DATA ENTRY IN SOME STEPS

#### Welcome

Prerequisites

### SQL Database

Select or type the full name of the Database Server and enter 'sa' as username/password.

#### SQL Database

Select the appropriate Cicero database.

### Type of installation

Enter location and select type of installation. Default is C:\Inetpub\wwwroot\CiceroWeb\ Click 'Completely' (the only option available at present).

#### Important note

The setup installs the application in the Default Website of the Web Server! If you want it somewhere else, you can right click the appropriate folder in the IIS Server Manager and select the option 'Add application'. Then complete the fields in the dialog box: Alias: i.e. CiceroWeb Pool: i.e. CiceroWeb Physical path: browse to Inetpub\wwwroot\...

### The remaining steps are straightforward.

### UPON COMPLETION OF THE INSTALLATION THE FOLLOWING 'README' MESSAGE IS SHOWN

Cicero Web

Thank you for installing the Cicero Web Module.

With this web application, your users can access all the Cicero web applications on any location with an active Internet connection.

The Cicero Web Module currently comes in two versions:

- 1. Web application accessible via [url]/CiceroWeb/index.aspx
- $\ensuremath{\texttt{2. Mobile Web application accessible via [url]/CiceroWeb/index\_mobile.aspx}$

### DO NOT FORGET THAT

- Users need the web addresses [url]/CiceroWeb/index.aspx AND [url]/CiceroWeb/index\_mobile.aspx
- The License ID should be completed

Please make the mobile website available from the outside (via a setting on the server).

We recommend the following things in order to uphold the safety of mobile site:

1. All mobile CICERO users must set a strong password. In the Admin application (next chapter), Settings, the option hasStrictPasswordPolicy can be activated. Then a difficulty level for passwords will be enforced and in addition you have to change the password every 30 days.

2. Use HTTPS URL in front of the link of the website. HTTPS encrypts between your device and the server. This prevents hackers having access to the data traffic.

3. Secure your mobile website with a Web server certificate. You can always contact us to discuss the implementation of these steps.

## 4. ADMIN - SETTINGS

Open the Cicero Web with the known Username and Password to configure the Settings via the Cicero ADMIN application.

**Folders** which must exist (before Settings can be saved!) and to which the Impersonation user must have sufficient access rights (either full control, or at least, read / write / modify); Replace default 'C:\CLI'> by i.e. \\\$FILESERVERNAME\Clinet\

**Impersonation** user: Windows username who has access rights (either full control, or at least, read / write / modify) to the aforementioned folders

The ? mark above in the right corner, gives an explanation of all the ADMIN options (a description is also added at the end of this document – 8/ ADMIN - SETTINGS).

Do not forget to **save** your settings!

## 5. ADMIN - USERS

Per user :

Enter **Windows ID**, set **Password** to 'cicero', ensure **Access** is checked, enter **Primary email address** The 'TEST' button allows you to verify whether everything is set up properly (OK).

## 6. CLIDOC & EXCHANGE CONFIGURATION

Open MATTERS – Document Management At the right you will find :

### CLIDoc Download

| CLIDoc Download |          |  |
|-----------------|----------|--|
| Add-in          | Download |  |
| Settings        | Download |  |

### 6.1 Download and Run Add-in

> CLIDocSetup.MSI (install the Add-in 'for all users' with appropriate access rights; make sure all Office applications are closed down by all users)

### FAQ/TROUBLESHOOTING CLIDoc Addin

If CICERO CLIDoc add-in does not appear in MS Word (after msi was run):

Word - File - Options - Merge Applications - COM Add-ins - Start:

Remove Cliword if present and add CliDoc > C:\Program Files (x86)\CLIDOC\adxloader.dll It may be necessary to start MS Word as an administrator.

### FAQ/TROUBLESHOOTING CLIDoc Addin

Step 6.1 has to be repeated on every client that wants to run CICERO Web with local Office! Step 6.1 will have to be repeated on all clients if CICERO Web Update warns that an Update of CLIDoc is

required.

### 6.2 Download and Import CLIDoc Settings

To be done for each user logging into Cicero Web!

Download the Settings file for the appropriate user via Matters – Document Management (save on Desktop e.g.);

Subsequently use the Settings button in Word CliDoc Addin to import the file you just saved.

### > Download and Save > CLIDocSettings.cic

### > Open Word - CICERO CLIDoc Addin- Button Settings

- > use the button (browse / ...) next to Import Settings to find and import the saved file
- > the user's data are shown; click Save

### FAQ/TROUBLESHOOTING CLIDoc Settings

1/ As long as the CLIDoc Settings have not been loaded into the CLIDoc Add-in Settings, an error message will be produced while booking a document (Word, Outlook, Excel) through CLIDoc. Error: Invalid URI : The format of the URI could not be determined

2/ Do these settings also have to be defined in Outlook or Excel?

No, the settings only have to be read in once for all Office applications.

3/ What happens to the Settings when the password is changed???

If a password is changed (StrictPasswordMandatory True), then it also has to be changed in CLIDoc. (I.e.

Download CLIDoc Settings again and read them into the CLIDoc Add-in or Change the password directly into the CLIDOC Add-in). If this is not done, you may get a 'No Access' error message.

### NOTE

It is possible to download a .reg file via ADMIN > Users. When the user logs in, this .reg file can be automatically executed once.

## 7. CHECKLIST + TASKS FOR NETWORK ADMIN

### DO NOT FORGET THAT

- Users need the web addresses [url]/CiceroWeb/index.aspx AND [url]/CiceroWeb/index\_mobile.aspx
- Shortcut on Desktop for all users
- Internet Settings for all Windows users Trusted site, Active X components enabled, Allow Popups for trusted security zone
- Word Options Trust Centre Protected View disabled options

#### Protected View

Protected View opens potentially dangerous files, without any security prompts, in a restricted mode to help minimize harm to your computer. By disabling Protected View you could be exposing your computer to possible security threats.

- 🔲 Enable Protected View for files originating from the Internet
- Enable Protected View for files located in potentially unsafe locations iii
- 🔲 Enable Protected View for Outlook attachments 🛈

If you want to use CiceroWeb both internally (http://localhost) AND externally, then you need to link the internal version (<u>http://server/ciceroweb</u>) to an external domain (in your firewall / server settings).

Users just need to know the web address [url]/CiceroWeb/index.aspx

You will still need to make changes to the settings of IIS to activate the https protocol.

We strongly recommend using the https:// protocol when establishing a remote connection, i.e. a 'secure' connection for which an SSL (Secure Socket Layer) certificate is needed.

This encryption protocol secures the communication over the Internet between the web browser and the web server. With the traditional http protocol there is a risk that communications might be intercepted (through, e.g., public, open Wi-Fi networks).

- Printers
- Pdf Reader
- Microsoft SQL Backup Maintenance Plan
- File Backup of Clinet folder and Website

## 8. ADMIN – SETTINGS

Open the Cicero Web with the known Username and Password to configure the Settings via the Cicero ADMIN application.

**Folders** which must exist (before Settings can be saved!) and to which the Impersonation user must have sufficient access rights (either full control, or at least, read / write / modify); Replace default 'C:\CLI'> by i.e. \\\$FILESERVERNAME\Clinet\

Impersonation user: Windows username who has access rights (either full control, or at least, read / write / modify) to the aforementioned folders

The ? mark above in the right corner, gives an explanation of all the ADMIN options (a description is also added in this document).

| Кеу             | Default value                                     | Explanation                                                                                                    | Adjustments required? | Possible<br>values |
|-----------------|---------------------------------------------------|----------------------------------------------------------------------------------------------------|-----------------------|--------------------|
| dbserver        |                                                   | Specifies the server where the database server is accessible.                                                                                                    | Yes                   | *                  |
| dbname          |                                                   | The name of the CICERO-database.                                                                                                    | Yes                   | *                  |
| dbusername      |                                                   | The username of the account (with full sa- rights) which is used to log into the database.                                                                                                    | Yes                   | *                  |
| dbpassword      |                                                   | The password of the account used to log into the database.                                                                                                    | Yes                   | *                  |
| DMSUrl          | http://localhost/CiceroWeb/shortcuts<br>/dms.aspx | The URL from where CICERO DMS is directly accessible<br>(even from the outside, so preferably a fully qualified DNS<br>entry which is accessible via the internal network as well).<br>So generally it is sufficient to change only the value<br>'localhost'.                                              | Yes                   | *                  |
| fileUploadPath  | ~/uploads/general/                                | A temporary location in the web root that is used for uploading files.                                                                                                    | No                    | *                  |
| dbBackupPath    | C:\SQL\BACKUP\                                    | The <b>local</b> file path on the SQL server where backups are<br>being placed, created from CICERO. This can only be a UNC<br>path to another server if it is equipped with the appropriate<br>rights. The backup will be created using the credentials of<br>the specified account of the DB connection. | Yes                   | *                  |
| vcfUploadPath   | ~/uploads/vcf/                                    | A temporary location in the web root that is used for uploading vcf files.                                                                                                    | No                    | *                  |
| cicDocumentRoot | M:\ALL\                                           | The set 'M-disk' if one still uses CICERO V9.xx. If not, the same value can be entered as that of 'document root' here.                                                                                                    | Yes                   | *                  |
| documentRoot    | C:\CLI\ALL\                                       | Here a UNC path must be entered into the CICERO ALL-<br>drive that is accessible by the IIS server using the<br>Impersonation-user setting.                                                                                                    | Yes                   | *                  |

| WebDAVUrl            |                      | If you want to use WebDAV for accessing files from the                                                                                                    | Optional | * |
|----------------------|----------------------|----------------------------------------------------------------------------------------------------|----------|---|
|                      |                      | WebDAV server here. This is only to be used if one does not<br>allow direct UNC access within the internal organization and<br>do not want to use the CICERO CLIDoc Webservices.                                  |          |   |
| SEPARoot             | C:\CLI\SEPA\         | Here a UNC path must be entered to the file location where you want to save SEPA XML files. This should be accessible by the IIS server using the Impersonation-user setting.                                     | Yes      | * |
| tempPDFRoot          | C:\CLI\TMP\          | Here a UNC path must be entered to the file location where<br>you want to store all temporary files which CICERO creates.<br>This should be accessible by the IIS server using the<br>Impersonation-user setting. | Yes      | * |
| financeInvoiceFolder | C:\CLI\INVOICES\     | Here a UNC path must be entered to the file location where you want to save generated invoices. This should be accessible by the IIS server using the Impersonation-user setting.                                 | Yes      | * |
| batchImportFolder    | C:\CLI\BATCH\        | Here a UNC path must be entered to the file location where you place the files to be imported (for DMS batch import). This should be accessible by the IIS server using the Impersonation-user setting.           | Yes      | * |
| collectionFolder     | C:\CLI\COLLECTION\   | Folder where all the files are placed from within the automatic succession (must be UNC like other folders).                                                                                                    | Yes      | * |
| matRoot              | C:\CLI\MAT\          | Here a UNC path must be entered into the CICERO MAT-<br>drive (where the templates are stored) which is accessible<br>by the IIS server using the Impersonation-user setting.                                     | Yes      | * |
| photoRoot            | C:\CLI\PHOTO\        | Here a UNC path must be entered to the file location where<br>you want to save photos of relations. This should be<br>accessible by the IIS server using the Impersonation-user<br>setting.                       | Yes      | * |
| personDocRoot        | C:\CLI\PERDOCS\      | Here a UNC path must be entered to the file location where you want to save documents of Relations. This should be accessible by the IIS server using the Impersonation-user setting.                             | Yes      | * |
| campaignDocRoot      | C:\CLI\CAMPAIGNDOCS\ | Here a UNC path must be entered to the file location where you want to save documents of Campaigns. This should be accessible by the IIS server using the Impersonation-user setting.                             | Yes      | * |

| maxFileSizeLimit        | 2000000                                                                                                    | The maximum file size allowed during upload (in kilobytes).                                                                                                    | No       | Numerical               |
|-------------------------|----------------------------------------------------------------------------------------------------|----------------------------------------------------------------------------------------------------|----------|-------------------------|
| bufferSize              | 16384                                                                                                    | The buffer size while uploading.                                                                                                    | No       | Numerical               |
| allowedMIMEType         | *                                                                                                    | Which content types (MIME) may be uploaded.                                                                                                    | No       | * or comma<br>seperated |
| allowedFileExtensions   | jpg,jpeg,gif,png,bmp,tiff,pdf,doc,doc<br>x,zip,xls,xlsx,ppt,pptx,msg,txt,rar,rtf,<br>wsd,mp3,mp4,mpg,mpeg,wav,csv                                                   | Which file extensions may be uploaded.                                                                                                    | Optional | * or comma<br>seperated |
| allowedPhotoExtensions  | jpg,jpeg,gif,png,bmp,tiff                                                                                                    | Which picture extensions may be uploaded in Relations.                                                                                                    | Optional | * or comma<br>seperated |
| impUsername             | cicero                                                                                                    | The username of the account used for impersonation. That<br>is the account that CICERO himself 'publish' on the file<br>system to read / write files. This user must be both on the<br>IIS server and the file server are known and have the<br>correct permissions.                                                                                      | Yes      | *                       |
| impPassword             | cicero                                                                                                    | The password of the account used for impersonation.                                                                                                    | Yes      | *                       |
| impDomain               | CICERO                                                                                                    | The domain of the account used for impersonation. If not present, it may be left empty.                                                                                                    | Optional | *                       |
| googleGeoCodeAPI        | http://maps.googleapis.com/maps/a<br>pi/geocode/xml?sensor=true///addre<br>ss=                                                                                      | URL to the Google-maps API.                                                                                                    | No       | -                       |
| googleMapsUrl           | http://maps.google.com/maps?f=q//<br>/source=s_q///hl=nl///geocode=///q<br>=CLIENTADDRESS///ll=GEOCODE///i<br>e=UTF8///hq=///hnear=GOOGLEADD<br>RESS///output=embed | URL to the Google-maps engine.                                                                                                    | No       | -                       |
| passwordMandatory       | true                                                                                                    | Determines whether a user password is required yes / no.                                                                                                    | Optional | true/false              |
| defaultLogonLanguage    | 1                                                                                                    | Determines the default language of the login-screen $(1=NL / 2=EN / 5=FR)$ .                                                                                                    | Optional | Numerical               |
| showMenuFullWidth       | false                                                                                                    | Determines whether the menu bar across the width of the screen is on call yes / no (at the top).                                                                                                    | Optional | true/false              |
| webAppRoot              | C:\Inetpub\wwwroot\CiceroWeb\                                                                                                    | Specifies the file path on the IIS server where CICERO is installed.                                                                                                    | Optional | *                       |
| hasStrictPasswordPolicy | false                                                                                                    | Determines whether strict rules regarding password / login<br>are enabled yes / no. If activated, a difficulty for the<br>password of users will be enforced (at least 6 characters<br>including 2 digits), then one will have to change after 30<br>days always the password and the password must not be<br>equal to the current and previous password. | Optional | true/false              |

| canEditWithOutlookLink         | false | Determines whether tasks / performances with a link to<br>outlook from the web application may be edited yes / no. If<br>one does not make use of combination XAGENDA in V9.xx<br>outlook links, this value will be set to false. Only when one<br>makes full use of the web application AND V10 exchange<br>integration as well as the CLIDoc Addin, this value will be<br>set to true. | Optional | true/false |
|--------------------------------|-------|----------------------------------------------------------------------------------------------------|----------|------------|
| alwaysCheckForFileExistence    | false | Provisory no longer in use. CICERO determines whether a document will check whether the document is actually still exists yes / no for each referral.                                                                                                    | Optional | true/false |
| hasActiveHTTPConnection        | true  | Determines whether the IIS server that is installed CICERO<br>network / internet has access to the outside. This is<br>important for e.g. the automatic updates. If you already<br>know in advance that there is no access, this value is set to<br>false in order to avoid delays in use.                                                                                               | Optional | true/false |
| netbankingPAINVersion          | 3     | Determines which SEPA PAIN standard will be used in the<br>Netbanking module (3 = PAIN.001.001.003, 4 =<br>PAIN.001.001.004). Currently, 4 is not yet supported by all<br>banks.                                                                                                    | Optional | numerical  |
| alwaysCheckAppSettings         | true  | Determines whether CICERO by continuous self monitoring<br>monitors if all settings are correct yes / no. If enabled and<br>installing is not correct, the user will be informed about it<br>after login.                                                                                                    | Optional | true/false |
| netbankingSplitTransactionSEPA | false | Determines whether the payments should be broken down when reading in bank files.                                                                                                    | Optional | true/false |
| accountingPartnerEnabled       | true  | Determines whether you turn on / off the accounting of V10.                                                                                                    | Optional | true/false |
| advancedMonitoringEnabled      | false | If advanced monitoring is enabled, you can here the rendering times per action request (for support).                                                                                                    | Optional | true/false |
| rebuildIndexesOnBatch          | false | Indicates whether after batch processes (bulldozer, billing)<br>db indexes should always be optimized directly (only<br>relevant in heavy / large environments).                                                                                                    | Optional | true/false |
| billableTasksClosedPeriode     | false | Allow to book billable performance in already closed accounting periods.                                                                                                    | Optional | true/false |
| default0dossierOnBuyBooking    | true  | Specifies when booking whether purchases default the 0-file should already be filled in.                                                                                                    | Optional | true/false |
| canBulkDeleteXCOMPTA           | false | Determines whether items that have been created by the accounting department will / may not be removed. At the bulldozing of tasks.                                                                                                    | Optional | true/false |

| cliDocEnabled                       | false    | Determines whether one can make use of the CLIDoc Add in ves / no.                                                                                                    | Optional | true/false           |
|-------------------------------------|----------|----------------------------------------------------------------------------------------------------|----------|----------------------|
| followUpCategory                    | AGENDA   | Determines which categories default are filtered at the<br>dashboard / follow up. The category names should one on<br>one match the values from CICERO and can be entered<br>comma-separated.                                                                                                    | Optional | * or comma seperated |
| billingEnabled                      | false    | Determines whether one can make use of CICERO Billing<br>(and thus not X invoice!) yes / no. Note that those 2 cannot<br>be used interchangeably.                                                                                                    | Optional | true/false           |
| taskDashboardCategory               |          | Determines which category (-ies) default are filtered on the dashboard / performance. The category names should one on one match the values from CICERO and can be entered comma-separated.                                                                                                    | Optional | * or comma seperated |
| openSearchResultInNewTab            | false    | Determines whether the click through from a (search) results grid has to be opened in a new tab yes / no.                                                                                                    | Optional | true/false           |
| defaultOverwriteExistingFilesBookme | false    | Determines whether CLIdoc / Bookme can be overwritten if<br>the selected file name already exists on the file system yes<br>/ no.                                                                                                    | Optional | true/false           |
| blockOnDuplicateFiles               | true     | Determines whether CLIdoc / Bookme allows overwriting files or by definition block it.                                                                                                    | Optional | true/false           |
| showRenderingTimes                  | false    | Determines whether at the bottom of the screen a bar has<br>to be displayed of each click action rendering time shows<br>yes / no (for Temporary performance measurements).                                                                                                    | No       | true/false           |
| showZeroTaskOnBilling               | true     | Determines whether 0-tasks should be on the invoice during Billing shown.                                                                                                    | Optional | true/false           |
| cicServerSideViewState              | true     | Determines whether ASP.NET should be stored view state<br>server side (true) or client side (false). Default this will be<br>server side serving a better end-user experience (faster<br>rendering and less data traffic). If the server cannot handle<br>this (which will be exceptional), (False) for client side can<br>be selected. | No       | true/false           |
| cicViewStateStore                   | database | If one uses Server Side View State can be determined here<br>in what form the view state should be (Session / Cache /<br>Database) saved. Session / Cache require memory capacity<br>of the IIS server, Database calls above capacity SQL<br>Server.                                                                                    | No       | *                    |
| cicViewStateTableSize               | 25       | This setting only applies if it is chosen Vies Tate Store =<br>Session. This determines how states view per session may<br>be there preserved max.                                                                                                    | No       | Numerical            |
| showMenuPlanning                    | false    | Determines whether one can make use the module<br>'Planning' the application 'Tasks' yes / no.                                                                                                    | Optional | true/false           |

| showMenuTabTimer          | True                             | Determines whether one can make use of the menu tab to the module 'Timer' the application 'Tasks' (bottom right) ves / no.                                                                                                    | Optional | true/false |
|---------------------------|----------------------------------|----------------------------------------------------------------------------------------------------|----------|------------|
| taskWorkflowEnabled       | False                            | Determines whether one can make use of (sub) sub-tasks<br>in combination with additional workflow (still in beta) yes /<br>no.                                                                                                    | Optional | true/false |
| taskDueDateThreshold      | 5                                | If one uses (sub) sub-tasks this value determines when a 'red' job to colors (number of days 'open' / 'in treatment').                                                                                                    | Optional | Numerical  |
| webViewInstalled          | false                            | Determines whether the separate but yet integrated Web view application is installed yes / no. If Web View is integrated this value will automatically be put on the 'true' and will be various functionalities enabled.             | Optional | true/false |
| mailHasDosReference       | false                            | Determines whether outgoing emails generated by CICERO, default be provided with a file reference in the subject yes / no.                                                                                                    | Optional | true/false |
| hasDirectFileAccess       | true                             | Determines whether users of CICERO, from clients, have<br>direct file access via UNC-path-set ('document root') yes /<br>no. If it is not, one can possibly use Web DAV or Web<br>connectivity is incorporated in the CLIDoc add in. | Optional | true/false |
| cliDocWebServiceUrl       | http://localhost/CiceroWeb/      | Specifies the URL that the CLIDoc Add in can approach for<br>using the integrated Web services. This needs to be<br>changed only at high load when one chooses to set the<br>CLIDoc add in load balancing.                           | Optional | *          |
| webserviceKey             | cicero                           | Determines the additional web service Key to be able to<br>access the integrated web services. These will have to be.<br>Therefore given by the CLIDoc Add in.                                                                       | Optional | *          |
| canUseProformaBilling     | false                            | Determines whether one can make use of proforma invoice (still in beta) yes / no.                                                                                                    | Optional | true/false |
| taskDescriptionInFileName | true                             | Determines whether at CLIDoc / Bookme the default job description of the chosen task is included in the storage name of the document yes / no.                                                                                       | Optional | true/false |
| jumpToArchive             | true                             | Determines when archiving a file in DMS (if archive is enabled) whether they also directly refer to the archive yes / no.                                                                                                    | Optional | true/false |
| exchangeEnabled           | false                            | Determines whether one uses exchange integration via EWS ves / no.                                                                                                    | Optional | true/false |
| exchangeServer            | https://sbssrv/EWS/exchange.asmx | Specifies the URL where the EWS web services is accessible by the IIS / CICERO application.                                                                                                    | Optional | *          |

| exchangeUser             | exchangeAdministrator                        | The username of the account that is used for exchange-<br>impersonation. That is the account that CICERO himself<br>'publish' on the exchange server. This user mailbox must<br>have transcend rights when it comes to tasks /<br>appointments, unless one uses' exchange Use<br>Impersonation. In that case, on the exchange server there<br>need to be configured some things behalf impersonation. | Optional | *          |
|--------------------------|----------------------------------------------|----------------------------------------------------------------------------------------------------|----------|------------|
| exchangePassword         | exchangeAdminPwd                             | The password of the account that is used for exchange-<br>impersonation.                                                                                                    | Optional | *          |
| exchangeDomain           | domain.local                                 | The domain of the account that is used for exchange-<br>impersonation. If not present, it may be left empty.                                                                                                    | Optional | *          |
| exchangeUseImpersonation | false                                        | Specifies whether to make use of the impersonation functionalities of the exchange server.                                                                                                    | Optional | true/false |
| exchangeVersion          | 1                                            | Determines the version of the Exchange server (0 = $2007/1$ = $2007_SP1 / 2 = 2010/3 = 2010_SP1$ and higher).                                                                                                    | Optional | Numerical  |
| exchangeCheckSync        | false                                        | Determines whether CICERO must continuously monitor<br>whether there is a synchronization problem between the<br>tasks / appointments in CICERO and exchange. (Note:<br>performance may have impact).                                                                                                    | Optional | true/false |
| exchangeTimeout          | 2000                                         | Determines the default timeout in milliseconds for an EWS call.                                                                                                    | Optional | Numerical  |
| searchServerEnabled      | false                                        | Determines whether one wants to use SharePoint Search for<br>indexing all CICERO documents. A separate SharePoint<br>search server must be equipped, outside of CICERO. If<br>enabled and configured correctly, you can use an additional<br>search functionality in DMS.                                                                                                    | Optional | true/false |
| searchServerUser         |                                              | The username of the account that is used for SharePoint-<br>impersonation. That is the account that CICERO himself<br>'publish' on the SharePoint server.                                                                                                    | Optional | *          |
| searchServerPassword     |                                              | The password of the account that is used for SharePoint-<br>impersonation.                                                                                                    | Optional | *          |
| searchServerDomain       |                                              | The domain of the account that is used for SharePoint-<br>impersonation. If not present, it may be left empty.                                                                                                    | Optional | *          |
| searchServerURL          | http://searchserver/_vti_bin/search.<br>asmx | The URL to the SharePoint search web services.                                                                                                    | Optional | *          |
| searchServerVersion      | 0                                            | Specifies the user SharePoint version ( $0 = \text{Search server}$ express, $1 = \text{SharePoint Search}$ ).                                                                                                    | Optional | Numerical  |
| Culture                  |                                              |                                                                                                    |          |            |

| uiCulture                      |                                                                                                    |  |
|--------------------------------|----------------------------------------------------------------------------------------------------|--|
| useCustomCultureForAmountInput | Switch on / off switching of custom culture institutions in numerical input fields in accounting / billing. |  |
| customCultureDecimalSeparator  | Decimal separator when stabbing custom culture enabled.                                                     |  |
| customCultureGroupSeparator    | Thousands separator when stabbing custom culture enabled.                                                   |  |
| customCultureCurrencySymbol    | Currency symbol when custom culture enabled.                                                                |  |

Do not forget to **save** your settings!